## **MyCASH Transfer Instructions**

1. From the overview page click the down arrow to the right of MyCASH Balance

| OVERVIEW | <b>\$0.00</b><br>MyCash balance ~ |
|----------|-----------------------------------|
|          |                                   |

1. Select Schedule a balance transfer option

| OVERVIEW |                    |                   |   |                                      |                                   |  |  |
|----------|--------------------|-------------------|---|--------------------------------------|-----------------------------------|--|--|
| -        |                    |                   |   |                                      | MyCash ba                         |  |  |
|          |                    |                   | - |                                      | Keep your fund<br>unrestricted pu |  |  |
|          |                    |                   |   |                                      | View MyCash t                     |  |  |
|          | BENEFIT ACCOUNTS   | View all          |   | REIMBURSEMENTS                       | Transfer baland                   |  |  |
| TASC Ho  | TASC Healthcare ES | \$0.00            |   | View reimbursement history           | Schedule a bal                    |  |  |
|          | A                  | Available balance |   | View draft reimbursement<br>requests | Manage MyCas                      |  |  |

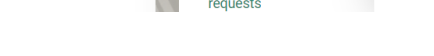

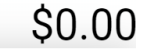

## alance

is on your TASC card for urchases and ATM withdrawals. transactions ce ance transfer ish transfer schedules

2. Select when you want the transfer to happen

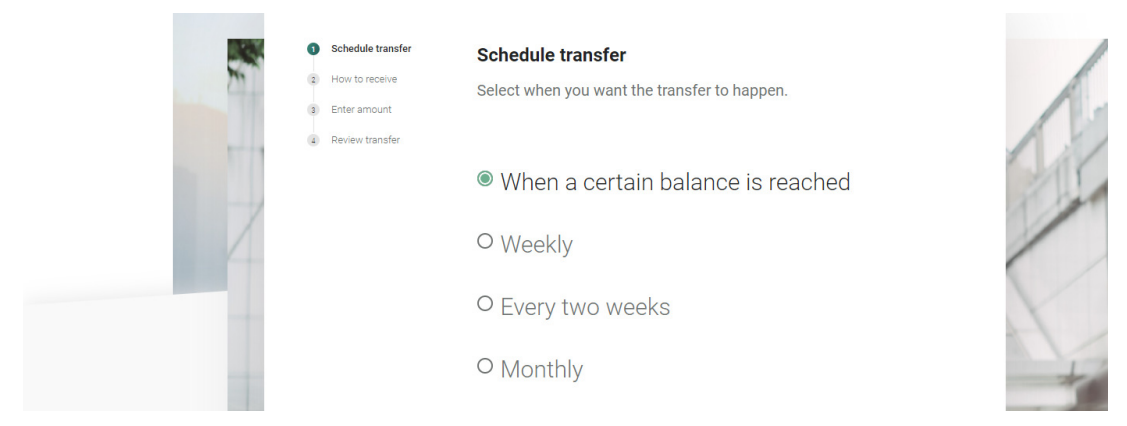

- 3. Select how you would like to receive your transfer (i.e. enter your personal bank account information by clicking on the "add new account" link).
- 4. Enter transfer amount (minimum \$25.00).
- 5. Review your transfer details and click "Confirm".